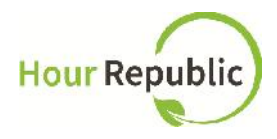

### **Student Sign Up Instructions**

#### Recommended Browsers to use: Mozilla Firefox or Google Chrome

What you need to know before signing up: OEN number (your teacher will know it) Parent/Guardian Email Address and Phone Number

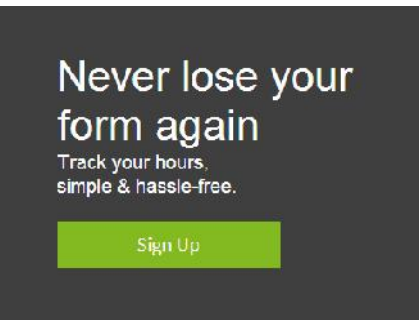

### Student Sign Up

| Password                                                                       | Confirm Password |
|--------------------------------------------------------------------------------|------------------|
|                                                                                |                  |
| First Name                                                                     | Last Name        |
| Ontario Education N                                                            | umber (OEN)      |
| Ontario Education Ni<br>Email                                                  | umber (OEN)      |
| Ontario Education Ni<br>Email                                                  | umber (OEN)      |
| Ontario Education Ni<br>Email<br>School Board                                  | umber (OEN)      |
| Ontario Education Ni<br>Email<br>School Board<br>Select School Board           | umber (OEN)      |
| Ontario Education Ni<br>Email<br>School Board<br>Select School Board<br>School | umber (OEN)      |

## Step 1: Navigate to <u>hourrepublic.com</u> and click the Sign Up button

Step 2: Type in a Username. TIPS:

- It is recommended that students use a username that they use for other programs.
   (e.g. Same username as: school computer account, myBlueprint, Career Cruising)
- If the username is taken, try adding in numbers
- Reminder to write down your username!

**Step 3:** Enter in a Password. NOTE: passwords must include at least 6 characters, a capital letter, and a number.

### Forgot your password or username?

If you forget your password, you can reset your password by visiting the Log In page and click "Forgot?" - then enter in your username and the email address that you used to sign up.

 If you forget your username, click Log In > "Forgot?" > "Forgot Your Username? Recover it here"

**TIP:** If you use Desire2Learn, and you forget your password, you need to reset your password through Desire2Learn

# Log In Username Password Forgot? Log In

Not a member? Get started today.

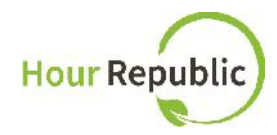

| Day                   | •                | Month  | ŧ    | Year | \$ |
|-----------------------|------------------|--------|------|------|----|
| Gende<br>O Fe<br>O Ma | r<br>male<br>ale |        |      |      |    |
| octal                 | Code             | (Ontio | nall |      |    |

#### Parent/Guardian Information:

Step 4: Enter your Ontario Education Number (OEN) Step 5: Enter your personal <u>Email</u> address Step 6: Select <u>School Board</u> and then <u>School</u> Step 7: Select <u>Year Started High</u> <u>School</u>. NOTE: this is how Hour Republic calculates a student's Grade. Step 8: Select <u>Birthday</u>, <u>Gender</u>, Postal Code (optional)

| Parent/Guardian First Name                                                               | Parent/Guardian Last Name     | Step 9: Enter your<br>Parent/Guardian Contact, Name,<br>Email and Phana Number                                                                                                    |
|------------------------------------------------------------------------------------------|-------------------------------|----------------------------------------------------------------------------------------------------|
| Parent/Guardian Email Address Parent/Guardian Phone I have reviewed and accept t Sign Up | s<br>Ext.                     | Email, and Phone Number.<br>TIPS:<br>• If you don't know your<br>Parent/Guardian's<br>information, please ask if<br>you can use your<br>teacher's contact<br>information. You can<br>change it later under<br><u>Settings</u> (located under<br>your name) once your<br>account is verified. |
| Very see enter sith envis                                                                | un Dement/Quendienie Lleme Dh |                                                                                                    |

- You can enter either your Parent/Guardian's Home Phone or Cell Phone number
- Be sure to take the hyphens (-) out of the Phone Number for it to work
- (e.g. 5557774444)
  - If you are 18 years or older, parent or guardian information is not required.

**Step 10:** The final step is to review and check the box to accept the <u>User Agreement</u>, and then click **Sign Up!** 

It will take up to 24 hours to review your sign up form and provide you with access to **Hour Republic**. If you have any questions, concerns, or feedback please click the **Contact** button on the bottom of the web page and we will be happy to help! Thank you.